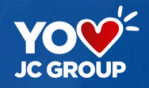

## S U E Ñ Á D I G I T A L

## Bienvenidos a la Guía de Ingreso de la Oficina Virtual

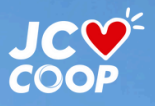

FINANCIERA JURISCOOP

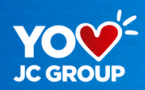

#### Es muy fácil ingresar a tu Oficina Virtual

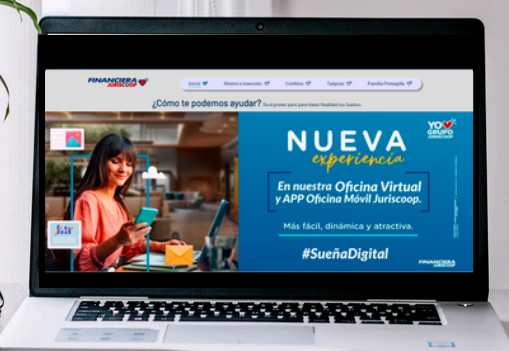

## Te mostramos cómo

#### Ingresa a www.financierajuriscoop.com.co www.juriscoop.com.co

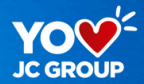

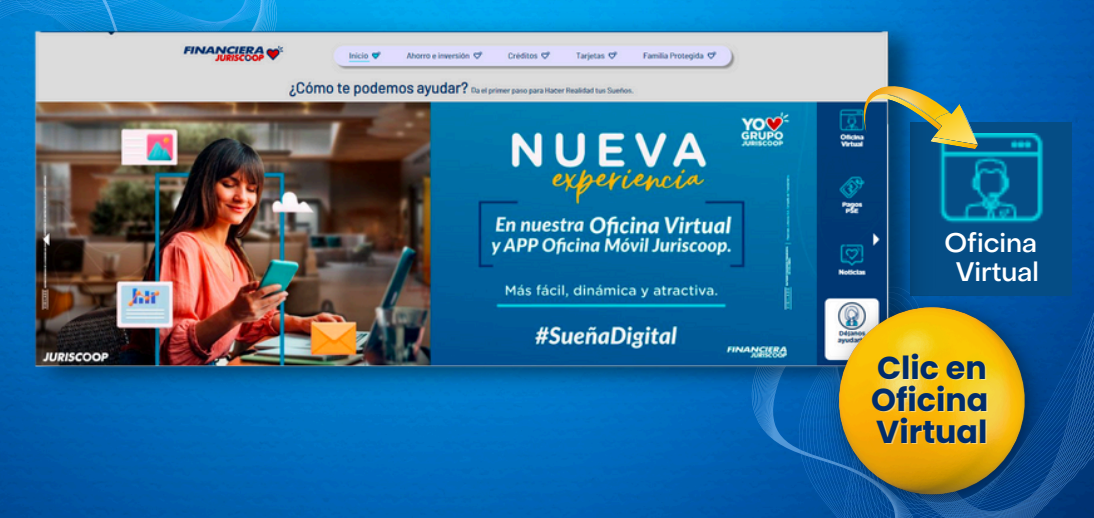

## Continúa con

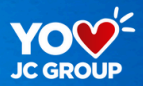

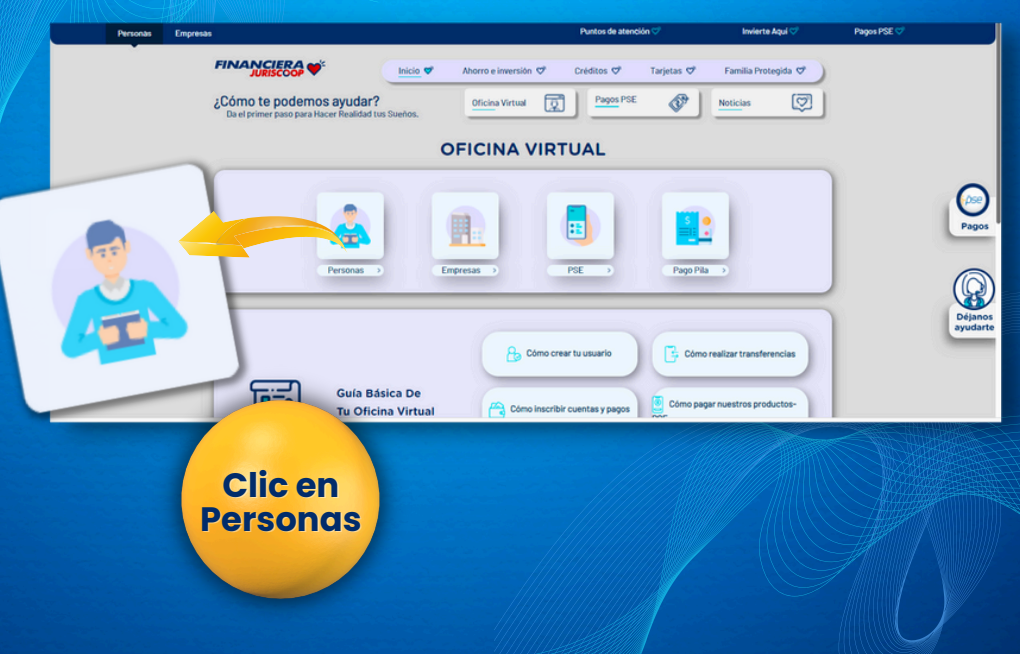

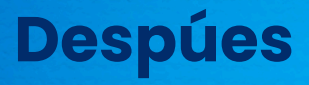

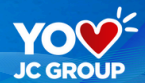

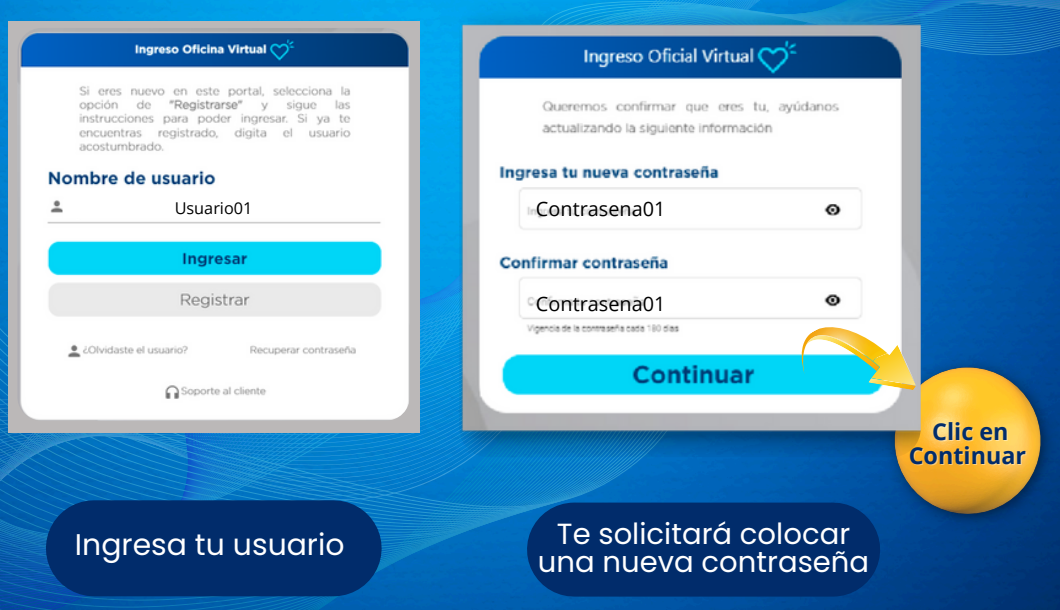

### **Por ultimo**

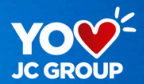

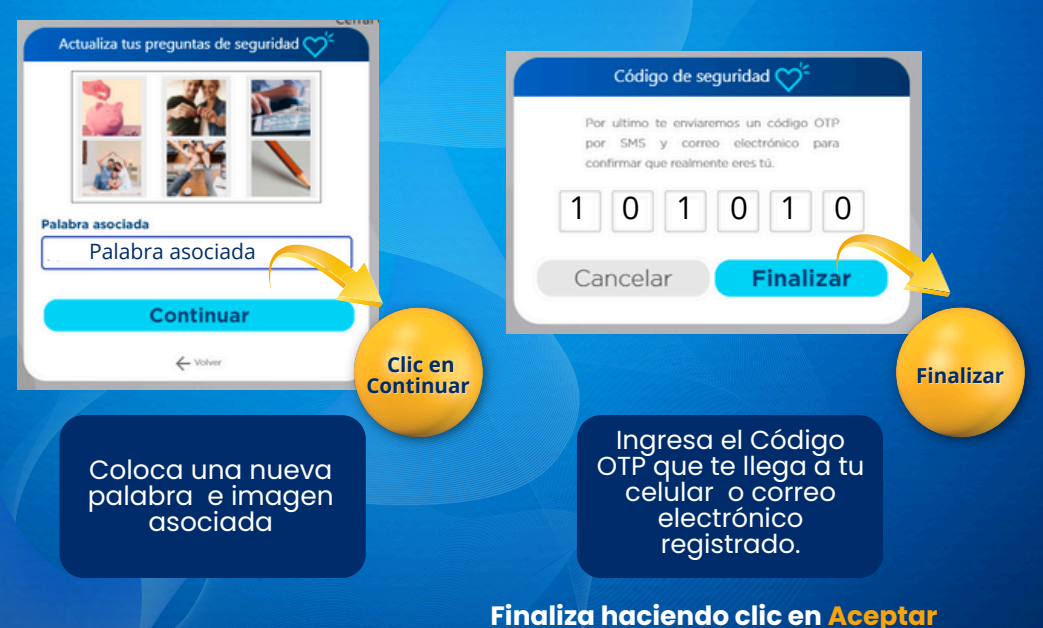

#### Ingresa a nuestra app

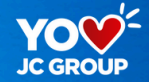

#### Una vez registrado en la Oficina Virtual ingresa a nuestra App.

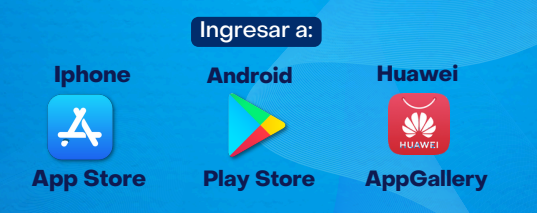

Si ya estas registrado a la Oficina Virtual y App y no quieres seguir usándola, solicita la baja comunicándote a nuestra LíneaMás 323 2540300, en nuestras oficinas a nivel nacional o por correoelectrónico servicioalcliente@juriscoop.com.co

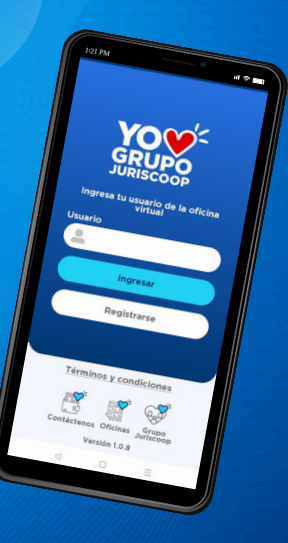

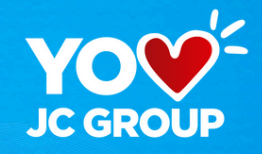

# Todo Juriscoop a solo un lic

LíneaMás 323 2540300(601) 3485600 www.financierajuriscoop.com.co www.juriscoop.com.co

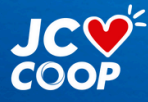

FINANCIERA JURISCOOP VIGILADO